## CARA MENJALANKAN PROGRAM

- Install software Xampp yang ada didalam folder Software Pendukung dan Google Crome untuk menjalankan program.
- Copy isi folder pendaftaran\_reseller\_laravel dan pendaftaran\_reseller\_yii yang berisi program pendaftaran reseller laravel dan yii2. Kemudian paste ke dalam direktori C:\xampp\htdocs\.
- 3. Buka browser google chrome dengan mengetikkan localhost/phpmyadmin. Buat database dengan nama kumala\_hijab untuk yii2 dan kumala\_hijab\_laravel untuk laravel kemudian mengimport database kumala\_hijab.sql untuk yii2 dan kumala\_hijab\_laravel.sql untuk laravel yang berada dalam folder database.
- 4. Jalankan program Xampp dengan mengaktifkan Apache dan MySQL klik tombol start.

| 🔀 XAMPP Control Panel v3.2.3 [Compiled: Mar 7th 2019] |                            |              |         |         |       | -      |           | ×          |        |
|-------------------------------------------------------|----------------------------|--------------|---------|---------|-------|--------|-----------|------------|--------|
| ខា                                                    | XAMPP Control Panel v3.2.3 |              |         |         |       |        | Je Config |            |        |
| Service                                               | Module                     | PID(s)       | Port(s) | Actions |       |        |           | Netstat    |        |
|                                                       | Apache                     | 2688<br>9488 | 80, 443 | Stop    | Admin | Config | Logs      | 🗾 S        | hell   |
|                                                       | MySQL                      | 9236         | 3306    | Stop    | Admin | Config | Logs      | 📄 Exp      | olorer |
|                                                       | FileZilla                  |              |         | Start   | Admin | Config | Logs      | 🛛 🌄 Ser    | vices  |
|                                                       | Mercury                    |              |         | Start   | Admin | Config | Logs      | <b>O</b> H | lelp   |
|                                                       | Tomcat                     |              |         | Start   | Admin | Config | Logs      |            | Quit   |

5. Kemudian untuk membuka program Yii2 ketikkan

http://localhost/pendaftaran\_reseller\_yii/web/index.php dan untuk

membuka program Laravel ketikkan

http://localhost/pendaftaran\_reseller\_laravel/public/login di browser untuk menjalankan program Aplikasi Pendaftaran Reseller Kumala Hijab di Yii2 dan Laravel

 Masukkan username dan password untuk login, baik di Yii2 maupun Laravel, untuk login sebagai admin isikan Username admin dan password rahasia.

| Kumala Hijab                 |                                                                                                    |                           |     | Login         | Daftar |
|------------------------------|----------------------------------------------------------------------------------------------------|---------------------------|-----|---------------|--------|
|                              | Login                                                                                                    |                           |     |               |        |
|                              | Username atau Email                                                                                                    | admin                     |     |               |        |
|                              | Password                                                                                                    |                           | ]   |               |        |
|                              | L L                                                                                                    | gin Forgot Your Password? |     |               |        |
|                              |                                                                                                    |                           |     |               |        |
| Kumala Hijab                 |                                                                                                    |                           | Hom | e Pendaftaran | Login  |
| Home / Login                 |                                                                                                    |                           |     |               |        |
| Login                        |                                                                                                    |                           |     |               |        |
| Please fill out the followin | g fields to login:                                                                                                    |                           |     |               |        |
| Username admin               |                                                                                                    |                           |     |               |        |
| Password                     | •                                                                                                    |                           |     |               |        |
| Reme                         | iber Me                                                                                                    |                           |     |               |        |
| Login                        |                                                                                                    |                           |     |               |        |
| You may<br>To modify         | You may login with admin/admin or demo/demo.<br>To modify the username/password, please check out the code app\models\User::\$users |                           |     |               |        |

 Untuk menginputkan data untuk menguji klik menu Daftar Reseller dan masukkan jumlah data yang diinginkan.

| Kumala Hijab |        |
|--------------|--------|
| Jumlah Data: |        |
| Simpan       |        |
|              |        |
| Add Reseller |        |
| Jumlah Data  |        |
|              | Simpan |
|              |        |

8. Untuk melalukan pengujian performa buka Command Prompt dan ketikkan cd., cd., cd xampp, cd apache/bin, ab -c 100 -n 1000 yang diikuti link yang akan di uji. Untuk Laravel linknya adalah http://localhost/pendaftaran\_reseller\_laravel/public/reseller, untuk Yii2 linkny adalah http://localhost/pendaftaran\_reseller\_yii/web/index.php?r=users%2Findex.

Command Prompt Microsoft Windows [Version 10.0.17763.615] (c) 2018 Microsoft Corporation. All rights reserved.

C:\Users\AA SURYA>cd..

C:\Users>cd..

C:\>cd xampp

C:\xampp>cd apache/bin

C:\xampp\apache\bin>ab -c 100 -n 1000 http://localhost/pendaftaran\_reseller\_laravel/public/reseller This is ApacheBench, Version 2.3 <\$Revision: 1843412 \$> Copyright 1996 Adam Twiss, Zeus Technology Ltd, http://www.zeustech.net/ Licensed to The Apache Software Foundation, http://www.apache.org/

Benchmarking localhost (be patient) Completed 100 requests Completed 200 requests Completed 400 requests Completed 400 requests Completed 500 requests Completed 500 requests Completed 700 requests Completed 900 requests Completed 900 requests Completed 900 requests Finished 1000 requests

Server Software: Server Hostname: Server Port: Apache/2.4.38 localhost 80 Document Path: Document Length: /pendaftaran\_reseller\_laravel/public/reseller 476 bytes Concurrency Level: Time taken for tests: Complete requests: 100 74.050 seconds 1000 Failed requests: Non-2xx responses: Total transferred: HTML transferred: 0 1000 1523790 bytes 476000 bytes

Command Prompt

C:\xampp\apache\bin>ab -c 100 -n 1000 http://localhost/pendaftaran\_reseller\_yii/web/index.php?r=users%2Findex This is ApacheBench, Version 2.3 <\$Revision: 1843412 \$> Copyright 1996 Adam Twiss, Zeus Technology Ltd, http://www.zeustech.net/ Licensed to The Apache Software Foundation, http://www.apache.org/

Benchmarking localhost (be patient) Completed 100 requests Completed 100 requests Completed 400 requests Completed 400 requests Completed 500 requests Completed 600 requests Completed 600 requests Completed 900 requests Completed 900 requests Finished 1000 requests

| Server Software:<br>Server Hostname:<br>Server Port:                                                                                                    | Apache/2.4.38<br>localhost<br>80                                                                                                    |  |  |  |  |  |
|----------------------------------------------------------------------------------------------------|----------------------------------------------------------------------------------------------------|--|--|--|--|--|
| Document Path:<br>Document Length:                                                                                                    | /pendaftaran_reseller_yii/web/index.php?r=users%2Findex<br>0 bytes                                                                                                    |  |  |  |  |  |
| Concurrency Level:<br>Time taken for tests:<br>Complete requests:<br>Failed requests:<br>Non-2xx responses:<br>Total transferred:<br>HTML transferred:<br>HTML transferred:<br>Requests per second:<br>Time per request:<br>Time per request:<br>Transfer rate: | 100<br>29.651 seconds<br>1000<br>0<br>1000<br>626239 bytes<br>0 bytes<br>33.73 [#/sec] (mean)<br>2965.653 [ms] (mean, across all concurrent requests)<br>20.63 [kbytes/sec] received |  |  |  |  |  |
| Connection Times (ms)                                                                                                    |                                                                                                    |  |  |  |  |  |
| Connect: 0 0                                                                                                    |                                                                                                    |  |  |  |  |  |
| Processing: 210 2713                                                                                                    | 510 0 2777 3525                                                                                                    |  |  |  |  |  |
| 110CC3311g. 210 2/13                                                                                                    | 515.5 2000 5525                                                                                                    |  |  |  |  |  |

|             | III T I I | n mean[+/-su] |       | meuran | max  |  |
|-------------|-----------|---------------|-------|--------|------|--|
| Connect:    | 0         | 0             | 1.0   | 0      | 10   |  |
| Processing: | 210       | 2713          | 519.9 | 2777   | 3525 |  |
| Waiting:    | 210       | 2713          | 519.9 | 2777   | 3525 |  |
| Total:      | 220       | 2714          | 519.8 | 2777   | 3525 |  |
|             |           |               |       |        |      |  |